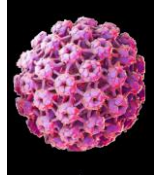

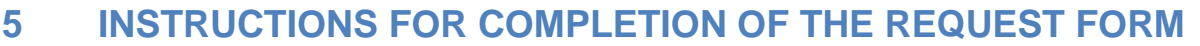

SoTW

lo ogv

The national HPV primary screening implementation guide recommends the universal implementation of GP electronic test requesting as an opportunity to improve the transportation of samples and improve the tracking of samples between the primary care collection points and the centralised laboratory.

### 5.1 Electronic requesting

All samples should be requested via the Gateshead Screening Service ICE system where possible. Please contact the Laboratory IT support team to set up electronic requesting in your practice/clinic.

Telephone 0191 445 6504 Email ghnt.pathsupport@nhs.net

#### 5.1.1 To order an Primary HPV Test

To order a Primary HPV test from the Gateshead Screening Services ICE system you can either:

- · access directly by logging on using Internet Explorer or
- launched from the GP system (EMIS or SystmOne) using the InterOp.

With the current version of ICE it is necessary to use either Internet Explorer or Microsoft Edge in IE compatibility mode.

The method used will depend upon the location type that the sample taker is working at. Sample Takers working in a GP Practice will routinely select the patient within the local GP System and launch ICE in order to request the investigation. This will pass the patient details to ICE which will register the patient in ICE or update their existing registration and it will be possible to generate the request even if the patient had not previously existed in the ICE system.

Sample Takers working in Community Clinics, CASH / GUM Units or Hospital based locations will routinely access the system directly. It will then be necessary to select the patient from the patients already available in the ICE system. If the patient is not already registered in the ICE system it will NOT be possible to generate the request using ICE and the request should be generated either using Open Exeter (HMR101) or using a manual request form. The link to access the system directly is:

https://gatesheadscreeningservices.ghnt.nhs.uk/icedesktop

Once the patient has been selected the Request pane should be displayed.

| unv                        |                              |                                       |
|----------------------------|------------------------------|---------------------------------------|
| Screeening                 |                              | KEY                                   |
| Search                     | Gateshead screening Services |                                       |
| Set as<br>Default<br>Panel | Primary HPV                  |                                       |
|                            |                              | Cervical Screening Contact Details    |
|                            |                              | Telephone: 0191 445 6504              |
|                            |                              | CSTD: http://www.cstd.nevhoarc.nhs.uk |

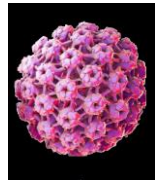

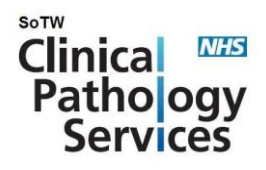

The details for the patient that has been selected should be displayed.

|                                                                            | · ·                |                    |              |               |
|----------------------------------------------------------------------------|--------------------|--------------------|--------------|---------------|
| Patient Name:                                                              | THERESA TESTPATIEN | T Hospital Number: | 4140681098   | Sex: Fem ale  |
| Date of Birth:                                                             | 01 January 1989    | NHS Number:        | 414 068 1098 |               |
| Address: 15 BARMSTON CLOSE, COLUM BIA, WASHINGTON, TYNE AND WEAR, NE38 8NA |                    |                    |              | Telephone No: |
|                                                                            |                    |                    |              |               |

The first question that will be asked is whether the address details are correct. It is important that the address details are checked because if the patient would prefer correspondence to be sent to their home address this will be the address that the result letter is sent to.

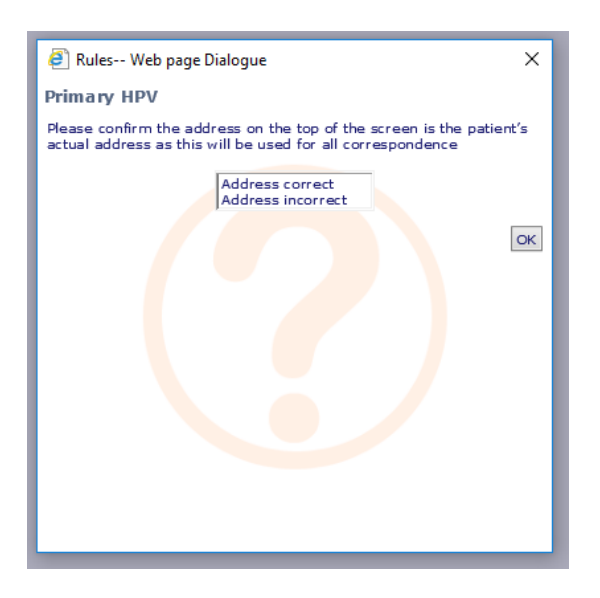

If the address recorded is incorrect the following message will be displayed. Sample takers working in a GP setting will be able to update the patient details in their local GP system and then re-launch the ICE session. This should result in the updated address details being passed to ICE. Sample takers working in other settings are unable to edit the patient details in ICE, but if necessary they should contact Pathology Support using the number quoted and we will be able to update the patient details for you.

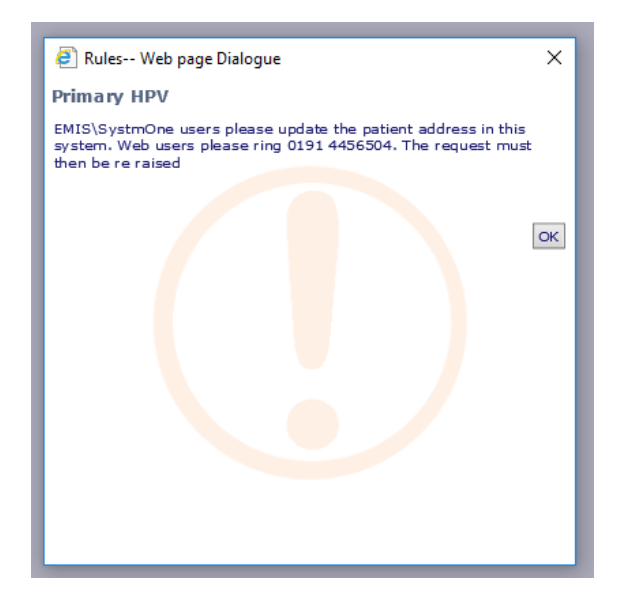

If the details are correct the request will proceed to the questions screens. Please complete all questions accurately.

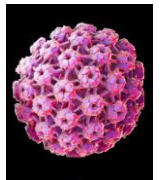

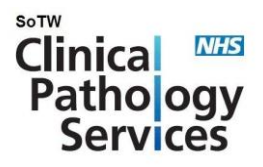

## 5.1.2 Sample location

When requesting the Cervical Screening / Primary HPV investigation it is essential that the requesting location (selected upon completion of the request) is correct and accurately reflects the type of patient being seen.

| General Details:            |                  |   |
|-----------------------------|------------------|---|
| Bleep / Contact No:         |                  |   |
| Requesting Consultant / GP: | TEST, TEST       | ~ |
| Location:                   | QEH - Colposcopy | 2 |
| Category:                   | NHS 💌            |   |

It is also essential that this corresponds with the requesting location type selected from question shown below.

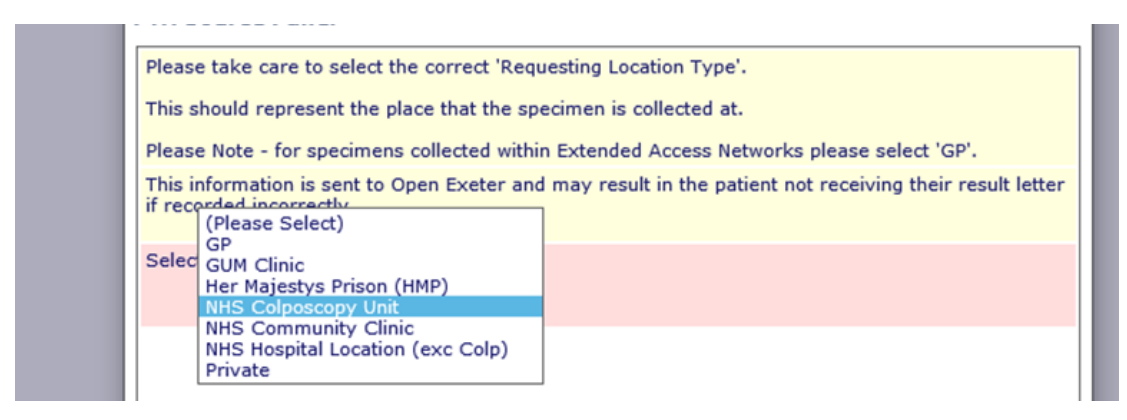

Failure to provide accurate information may result in the wrong management being given and could also result in the result being rejected by the Cervical Screening Administration Service (CSAS). When requesting from within a hospital location that is not Colposcopy i.e. OPD, Theatre etc please select **NHS Hospital Location (exc Colp)** to ensure the patient is directly referred to Colposcopy if required.

If it is not possible to select the appropriate location whilst generating a request please contact the Pathology IT Support team on the numbers above for assistance as possible as your ICE user account may need to be amended.

## 5.1.3 Patient History

**CVN** Dationt Hictory

# It is the sample takers responsibility to give accurate patient screening and treatment history.

Please give all relevant clinical details (e.g. HIV status, DES exposure, compromised immunity) on the ICE form when requesting the test. The term RVI (Retro Viral Infection) should be used to indicate HIV+ve status.

The ICE request will ask whether the patient has had treatment for a cervical abnormality. If 'Yes' the following questions will be triggered to gather the appropriate information.

| 1 |                                                          | - |
|---|----------------------------------------------------------|---|
|   | Has the patient had treatment for Cervical abnormality ? |   |
|   | OYes ONo                                                 |   |

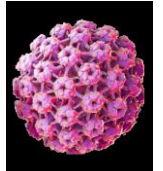

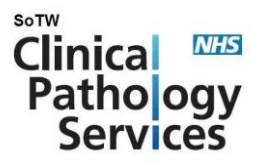

#### **GYN Cervical Treatment**

| lease enter date of the latest                     | Cervical abnorma  | ality treatment as | accurately as possib | le |
|----------------------------------------------------|-------------------|--------------------|----------------------|----|
| hat type of treatment for cer                      | rical abnormality | has been perform   | med ?                |    |
| (Please Select) V<br>hat were the Histology findin | js ?              |                    |                      |    |
| (Please Select) V                                  |                   |                    |                      |    |
| ere the Margins Involved ?<br>(Please Select) V    |                   |                    |                      |    |

#### See below for the selection options:

| What type of treatm                                            | ent for cervical abnormal  | ity has been performed ? Were the Margins Involved                        | ?      |
|----------------------------------------------------------------|----------------------------|---------------------------------------------------------------------------|--------|
| What Cervical Biops<br>LLETZ<br>Hysterectomy<br>Ablation treat | e)<br>SY<br>ings ?<br>ment | (Please Select)<br>Yes<br>No<br>Not Applicable                            |        |
| What were the Hist                                             | tology findings ?          | Primary HPV<br>Please identify Margin involved                            |        |
| Were HPV change<br>CIN 1<br>CIN 2<br>CIN 3                     | s only                     | Endocervical<br>Deep Lateral                                              | ОК     |
| Invasive Ca<br>CGIN<br>SMILE<br>Not Appropr                    | ncer                       | hold Ctrl and click to add/delete individual lines or Shift to<br>ranges. | select |

There is still the opportunity to add additional clinical information at the end of the request if required, but obviously the space available is still limited.

To complete your request click **Accept Request** at bottom right hand side of screen.

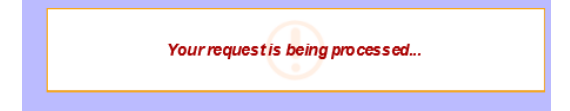

If you have a Zebra ICE Label Printer already set up for ICE, this will continue to produce a label on the new ICE for this test. If using an A4 printer you must ensure that you select the correct printer and that the printer draw has ICE paper loaded. The Gateshead A4 ICE paper includes a sticker in the top left which must be removed and placed on the sample container. The barcode contains all the clinical details.

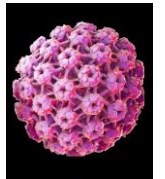

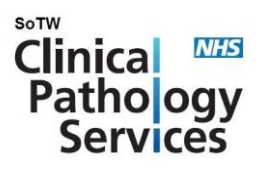

## 5.2 Open Exeter Electronic request form

Until you are set up for electronic ICE requesting, the Open Exeter HMR101 form can be downloaded from the Exeter system. Please complete the form, paying particular attention to the provision of relevant clinical history. **Also print your full name and your NMC, GMC or PA number.** 

The version to use is HMR101 form A5 PDF (2009). This document will be pre-populated with the forename, surname, date of birth and NHS number, as well as the date of the previous test. Also printed on the form is the cervical cytology history for the woman.

| NHS                                                                              | 01 Woma<br>registr                             | n's hospital<br>ation number                                                | 02 Laboratory                             |                  |                                                   | 11 Code number<br>of laboratory                                                           | 3                                                                                                    | 12 Slide<br>serial number                                                                                                    |                                                   |
|----------------------------------------------------------------------------------|------------------------------------------------|-----------------------------------------------------------------------------|-------------------------------------------|------------------|---------------------------------------------------|-------------------------------------------------------------------------------------------|----------------------------------------------------------------------------------------------------|----------------------------------------------------------------------------------------------------|---------------------------------------------------|
| WRITE CLEARLY<br>WITH BALLPOINT                                                  | 03 Woman<br>surname                            | n's                                                                         | Previous<br>surname                       |                  |                                                   | CLINICAL REPOR<br>Date of:                                                                | Т                                                                                                    | 17 Reason for sme<br>routine call<br>routine recall                                                                                    | ar1                                               |
| PEN<br>ENTER DETAILS IN<br>BOXES OR RING<br>APPROPRIATE<br>NUMBERS<br>Fold for B | Full postal<br>address<br>04 Date<br>of birth  |                                                                             | post code<br>05 NHS<br>number             |                  |                                                   | 13 This test<br>14 LMP (1st day)<br>15 Last test<br>16 If no previous te<br>please put X  | 17.02.2009                                                                                                    | previous abnorm<br>previous inadequ<br>opportunistic<br>follow-up after tr<br>other                                                    | al smear 4<br>uate smear 5<br>6<br>eatment 7<br>3 |
|                                                                                  | 06<br>A                                        | If hospital state consultant, clir                                          | ic or ward, and hospital                  | I                | 19 Cond<br>pregn<br>post-r                        | lition (if applicable)<br>ant<br>natal (under 12 weeks                                    | 1 I.U.C.D                                                                                                    | fitted<br>ormones (specify in 20)                                                                                                    | 3<br>4                                            |
|                                                                                  | and<br>address<br>of<br>sender<br>if not<br>GP |                                                                             | post code                                 |                  | 20 Clinic<br>Speci<br>ce<br>ot<br>cervix<br>360 d | cal data<br>imen type<br>ervical scrape<br>ther (specify)<br>t visualised<br>legree Sweep | Test date<br>17.02.2009<br>13.04.2004<br>28.10.1998<br>2 09.06.1993<br>Y/N 30.05.1990<br>Y/N 15.07.1987<br>12.03.1987<br>15.00.1083 | Result<br>2 - Negative<br>2 - Negative<br>2 - Negative<br>2 - Negative<br>2 - Negative<br>2 - Negative<br>2 - Negative<br>2 - Negative | Action<br>A<br>A<br>A<br>A<br>A<br>A<br>A         |
|                                                                                  | 07<br>B<br>Name<br>and<br>address<br>of<br>GP  |                                                                             |                                           |                  |                                                   |                                                                                           | PRINT GMC.                                                                                                    |                                                                                                    | ]                                                 |
| Fold for A                                                                       |                                                |                                                                             |                                           |                  | Signature<br>Sample ta                            | aker code                                                                                 | NUMBER & F                                                                                                    | ULL NAME                                                                                                    |                                                   |
|                                                                                  | 08 GP's lo                                     | ocal code 991012                                                            | GP's national co                          | ode              |                                                   | 21 CYTOLOGY RE                                                                            | PORT                                                                                                    |                                                                                                    |                                                   |
| FORM HMR 101/5<br>(2009) Single copy                                             | 09<br>Source<br>of<br>smear                    | GP1 NHS h<br>NHS NHS c<br>community clinic _ 2 Private<br>GUM clinic3 Other | ospital 4 10   olposcopy 7 LOCA   5 6 COD | 1<br>AL2<br>NES3 | 4<br>25<br>36                                     |                                                                                           |                                                                                                    |                                                                                                    |                                                   |
|                                                                                  |                                                |                                                                             |                                           |                  |                                                   | Signature                                                                                 |                                                                                                    | date                                                                                                    |                                                   |

If you require any support in accessing the request form on Open Exeter, please contact

## Tel: PCSE Customer Support Centre on 0333 014 2884

Email: <a href="mailto:pcse.screening-preston@nhs.net">pcse.screening-preston@nhs.net</a>

Each request form must be accompanied by appropriately labelled specimen/s (specimens must be treated as per sections 9).

### 5.3 Paper request forms:

These are being actively phased out by the laboratory and should only be used when electronic requesting is not available due to an IT issue. In this case a hard paper copy of the Open Exeter HMR101 request form should be completed in full with all information PRINTED legibly or a printed label containing patient demographics can be used.

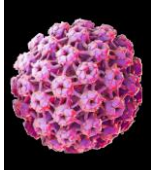

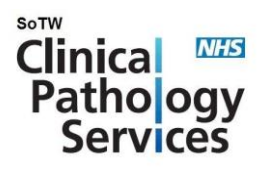

Whichever request form is used, the provision of information relating to previous biopsies (punch, LLETZ/loop, cone etc) with histology grade and date of biopsy, as well as details of any treatment are ESSENTIAL to ensure correct patient management is given.

#### NHS number:

The NHS number **MUST** be used whenever it is available as this is the unique patient identifier. In addition, the full forename, surname and date of birth MUST be given.

#### **PIN codes:**

The GMC, NMC or Physician Associate (PA) number is the unique sample taker identifier, or PIN code. This information MUST be provided on all request forms. The sample taker name should also be printed clearly. If a PIN code is not given, is illegible or the sample taker is not registered on the CSTD, this is reportable to the Screening & Immunisation Team so that enquiries can be made to determine if the sample taker is validated to take cervical samples.

### 5.4 High Risk Histology Specimens

Specimens which pose a risk of infection to members of staff eg HIV, Hepatitis B, TB etc

 It is the responsibility of the referring clinician to ensure that high-risk samples are clearly identified on both the sample container and request form to reduce the risk of infection to staff and others.

### 5.5 Instructions for Generating the HMR101 Request Form from Open Exeter

It is necessary to access the Open Exeter system using the web browser on your PC. The web address for the Open Exeter logon page is <u>https://nww.openexeter.nhs.uk/nhsia/index.jsp</u>

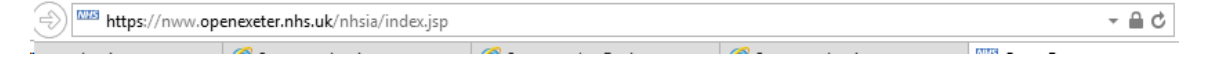

This web site should be available from PCs that are connected to the NHS network. If the web site is inaccessible you should contact the local IT department for assistance in the first instance as this may be due to local IT policies.

Once the site has been reached the system logon page should be displayed. It will be necessary to logon to the system using your individual username and password.

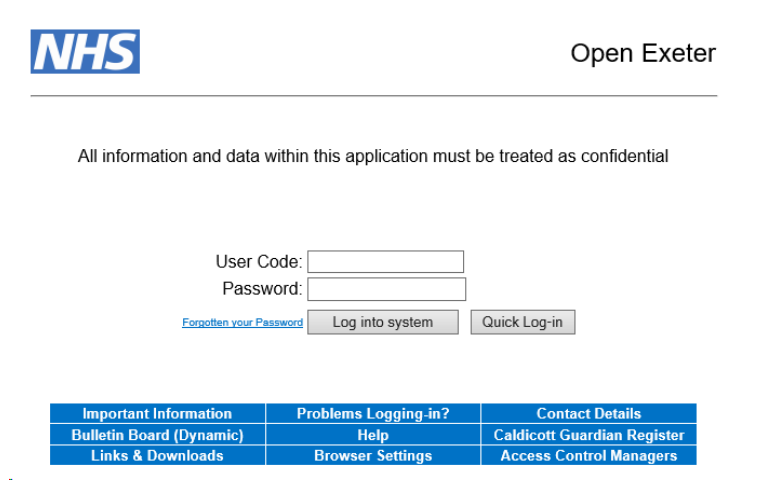

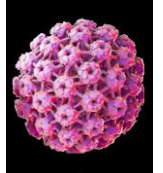

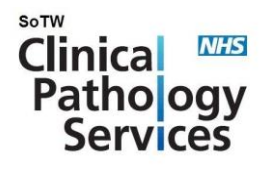

Once successfully logged onto the system you will need to select the 'Patient Details' • application in order to access the patient record. The data source should default to your local system, but please check and if necessary select the appropriate data source for where the patient is registered from the dropdown menu.

| Application:          |                         | Data Source:                     |                         |
|-----------------------|-------------------------|----------------------------------|-------------------------|
| Patient Details       | ~                       | Gateshead Health Authority (GAT) | ~                       |
|                       |                         |                                  |                         |
|                       | Co                      | ontinue                          |                         |
|                       |                         |                                  |                         |
|                       |                         |                                  |                         |
|                       | Save Quick              | Loa-in Settinas                  |                         |
|                       |                         |                                  |                         |
| click 'Continue' to p | proceed to the sear     | ch screen.                       |                         |
| -                     |                         |                                  |                         |
| NHS                   |                         | Open Ex                          | keter                   |
|                       |                         | main-menu   log-or               | <u>ut</u>   <u>help</u> |
|                       |                         |                                  |                         |
| s                     | earching for patients o | n all available databases        |                         |
| Retrieve Patient De   | etails                  |                                  |                         |
| NHS Number:           | 1234567890              | ×                                |                         |
| Surnamo               |                         |                                  |                         |

Then

| NHS                    | Open Exe<br>main-menu   log-out                 |
|------------------------|-------------------------------------------------|
| Sea                    | arching for patients on all available databases |
| Retrieve Patient Deta  | nils                                            |
| NHS Number:            | 1234567890 ×                                    |
| Surname:               |                                                 |
| Forename:              |                                                 |
| Othername:             |                                                 |
| Date of Birth:         | DD / MM / YYYY                                  |
| Filter by Gender:      |                                                 |
| Addr/PostCode:         |                                                 |
| PAS Number:            |                                                 |
| Cytology Search Op     | tions: Local Lab Year Slide Number<br>Code      |
| Slide:                 |                                                 |
| Format 4 Slide:        |                                                 |
| Automatic extended sea | rch has been enabled Turn Off                   |
|                        | Search Reset                                    |

It should be possible to search for the appropriate record by a number of combinations • but routinely the NHS number should be used as this is the unique identifier for the patient record. When the correct patient record is identified the Patient details screen should open.

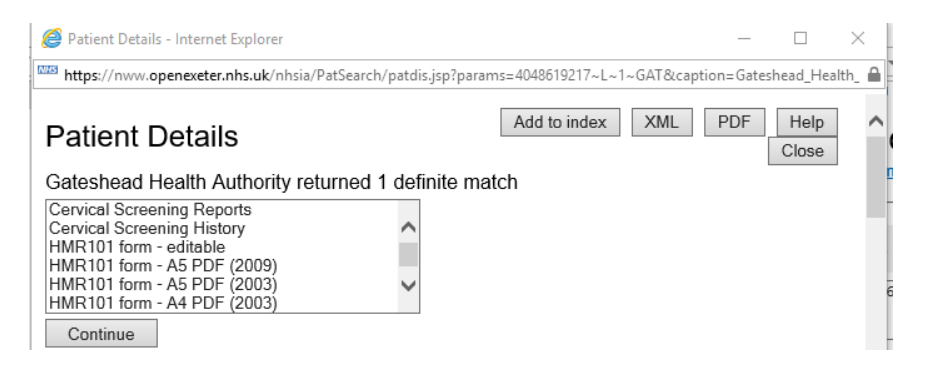

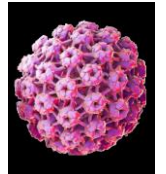

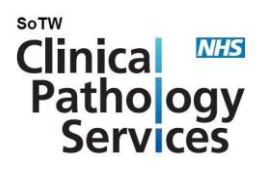

• There should be a number of options available at the top of the page, including 'HMR101 form -editable'.

| https://nww.openexeter.nhs.uk/nhsia/PatSea                                                                        | arch/patdis.jsp?params=4020696381~L~1~GAT& A |
|----------------------------------------------------------------------------------------------------|----------------------------------------------|
| Patient Details                                                                                                   | Add to index XML PDF Help Close              |
| Gateshead Health Authority returned 1 defin                                                                       | nite match                                   |
| Cervical Screening Reports<br>Cervical Screening History<br>HMR101 form - editable<br>HMR101 form - A5 PDF (2009) |                                              |
| HMR101 form - A5 PDF (2003)<br>HMR101 form - A4 PDF (2003)                                                        |                                              |
| Continue                                                                                                    |                                              |

- Please select this option and click 'Continue' to proceed. The system will then generate an editable HMR101 form. This with auto-populate the form with the patient demographics, patient's registered GP and the date of the last test. The advantage of using the Editable HMR101 option is that the information entered will be printed (and therefore legible), rather than leaving these fields empty and needing to be completed manually.
- Please complete all of the appropriate sections on the form. .Please note the length of this data item may be restricted to a specified limit. It will not be possible to enter more text than the specified limit.
- Other data sections (eg Source of Sample) use 'radio buttons' and will only allow a single value to be recorded. This can be selected by clicking the appropriate items check-box.
- Once the form has been completed please click the 'A4 PDF' button to print a paper copy of the completed request form.

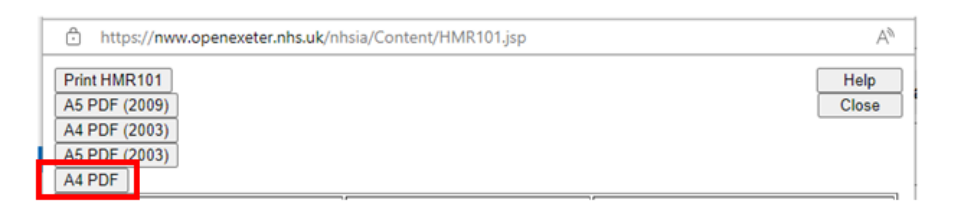

• This will open the following dialogue.

| HMR101/5 Editable Form - Work - Microsoft Edge |                       |                       |               |  |  |  |
|------------------------------------------------|-----------------------|-----------------------|---------------|--|--|--|
| https://nww.openexeter.nhs.uk/nhsia/           | Downloads             | E Q                   | $\Rightarrow$ |  |  |  |
| Print HMR101                                   | What do you want to o | do with HMR101_PDF_A4 |               |  |  |  |
| A5 PDF (2009)<br>A4 PDF (2003)                 | – Open                | Save as $\sim$        |               |  |  |  |

- Open the document (as a PDF) and check the details are correct and then it print-out from the PDF application.
- Printing using A4 PDF will ensure the full patient screening history is displayed on the printed request form.
- The request form should then accompany the suitably labelled sample (Full name, Date of Birth, a fourth identifier (ideally the NHS number; the patient address is also acceptable) to the laboratory.